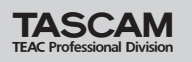

## インストール方法 (Windows XP)

- 1 本体(FireOne)とPCがFireWireケーブルで接続され ていないことを確認してください。
- 2 付属 CD-ROM を PC にセットし、"setup\_FireOne.exe" をダブルクリックして下さい。インストールを開始します。
- 3 下の言語選択画面が表示されますので、使用する言語を選んでOK をクリックしてください。

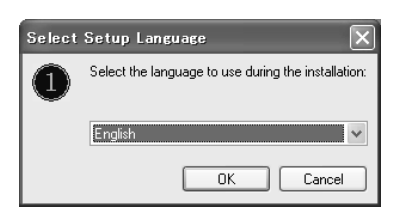

**4**下の画面が表示されますので、Nextをクリックしてください。

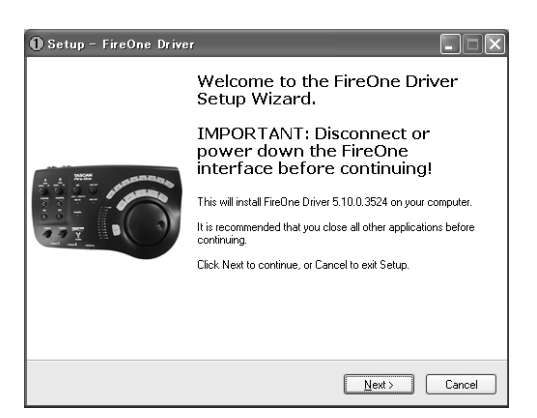

5 使用ライセンス許諾契約書の内容をご確認していただき、 "同意します"を選択してNextをクリックしてください。

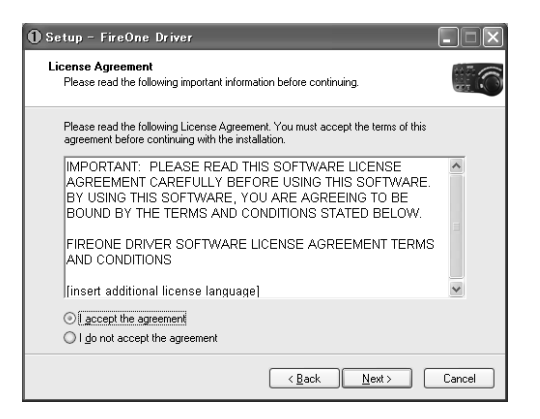

6 FireOneのドライバ関係をインストールする場所を設定して、NEXTをクリックしてください。

| 1 Setup - FireOne Driver                                                               |
|----------------------------------------------------------------------------------------|
| Select Destination Location<br>Where should FireOne Driver be installed?               |
| Setup will install FireOne Driver into the following folder.                           |
| To continue, click Next. If you would like to select a different folder, click Browse. |
| BVProgram HerVaneOne Browse                                                            |
| At least 1.9 MB of free disk space is required.                                        |
| ( <u>Back</u> ) Next> Cancel                                                           |

7 プラグインがインストールできるDAWアプリケーション がある場合は、対象のアプリケーションをチェックして Nextをクリックしてください。

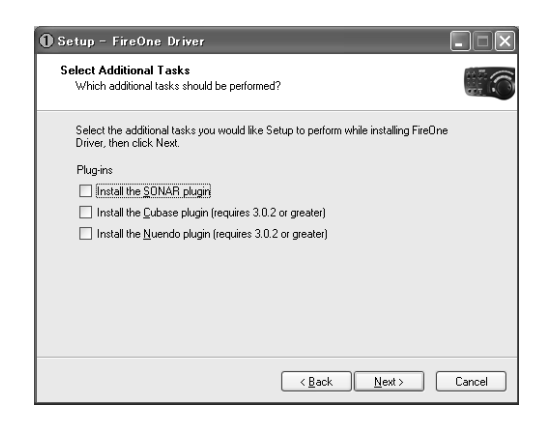

8 ドライバのインストールを開始するために、Installをク リックしてください。

| 🕽 Setup – FireOne Driver                                                |                                          | . IX   |
|-------------------------------------------------------------------------|------------------------------------------|--------|
| Ready to Install<br>Setup is now ready to begin installing Firet        | One Driver on your computer.             |        |
| Click Install to continue with the installation<br>change any settings. | n, or click Back if you want to review o | r      |
| Destination location:<br>C:¥Program Files¥FireOne                       |                                          |        |
|                                                                         |                                          |        |
|                                                                         |                                          |        |
|                                                                         |                                          |        |
|                                                                         |                                          |        |
|                                                                         | < <u>B</u> ack Install                   | Cancel |

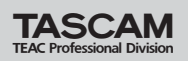

**9** INF ファイルをインストールするために、**OK** をクリック してください。

| Setup | X                                                                                                    |
|-------|----------------------------------------------------------------------------------------------------|
| (j)   | Setup will now install INF files for your hardware.<br>Please confirm Software Installation if asked to. |
|       | <u> </u>                                                                                                 |

**10**本体とPCをFireWireケーブルで接続してください。このとき、本体に電源が入っている事を確認し、**OK**をクリックしてください。

| Setup |                                                                                                    |
|-------|----------------------------------------------------------------------------------------------------|
| ¢     | Please plug-in the device now and follow on-screen instructions.<br>Confirm TASCAM Null Driver installation if asked to.<br>Press 'OK' when finished. |
|       | C OK                                                                                                    |

11 ドライバをインストールするために、OK をクリックして ください。

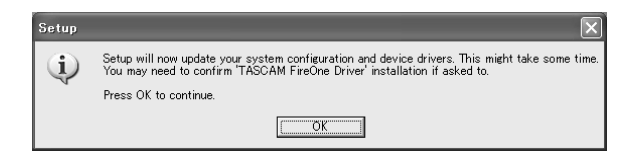

12 ドライバーのインストールが終了したときは、下の画面が表示されますので、OKをクリックしてください。

| Setup | ×                                                                                   |
|-------|-------------------------------------------------------------------------------------|
| (j)   | Setup completed.<br>Setup has successfully installed the drivers for your hardware. |
|       | (OK                                                                                 |

13全てのインストールが終了しますと下の画面が表示され、 PCにFireOneのプログラムがインストールされましたの で、Finishをクリックしてください。

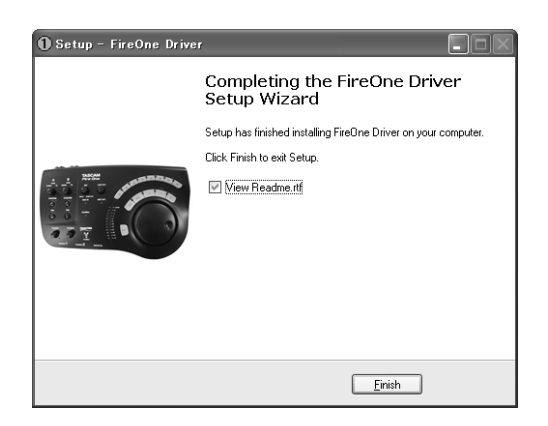

## インストール方法 (Macintosh OS X)

## コントロールパネルインストール方法

- 1 "CD-ROMのFireOneCP.app.zip"ファイルをダブルクリ ックしてください。
- **2 FireOneCP**が作成されます。
- **3** このファイルをコンピューターにコピーしてください。

## DP4 プラグインインストール

- "CD-ROMのFireOneUB.bundle.zip"ファイルをダブル クリックしてください。
- 2 FireOneUB.bundle が作成されます。
- 3 このファイルを"MOTU DP4"フォルダーにコピーしてく ださい。